つくばマラソン

【つくば市在勤・在学者対象先行エントリー】証明書書類アップロード操作手順

◆お使いの端末内に登録する証明書画像をご用意いただき、アップロード期限内に 「エントリー履歴」より証明書アップロードを行ってください。

【ご注意】

※ 登録できるファイル形式は JPEG・PDF です。

※ ファイル容量の上限は 10MB です。

※ 編集期間は、繰り返し登録・変更ができます。

※ 一定期間を過ぎると登録した画像ファイルは削除されます。

※ My RUNNET のアプリからはアップロードできません。

証明書のアップロードは下記手順で行ってください。

■Myページの「エントリー履歴」から登録

 下記 URL から「Myページ」→「エントリー履歴」にアクセスします。 ⇒ https://runnet.jp/runtes/entry/myRaceInfo.html (Myページへのログインがお済みでない方は、ここでログイン画面 が表示されますので、ユーザーID またはメールアドレスとパスワー ドを入力してください。)

| い合わせ サイトマップ | Муぺージ |
|-------------|-------|
| Myページトップ    |       |
| エントリー履歴     |       |
| 出場大会結果      |       |
| 会員情報の確認・変勢  | ŧ.    |
| プロフィール      |       |
| ダイアリー       |       |
| ログアウト       |       |

② 「エントリー済み大会一覧」が表示されます。

参加料の入金が完了すると証明書画像のアップロードが必要な大会では、編集期間以降「アップ ロード」ボタンが表示されます。「アップロード」ボタンをクリックしてください。 ※登録・変更できるのは編集期間中のみです。

※ファイルアップロード機能を採用の大会のみ「アップロード」ボタンが表示されます。※お仲間エントリー、ご家族エントリーの場合、代表の方が代わりに登録をしてください。

| エントリー                   | 履歷                                           |                                      |                           |                                        |                  |                      |
|-------------------------|----------------------------------------------|--------------------------------------|---------------------------|----------------------------------------|------------------|----------------------|
| エントリ                    | 一済み大会一覧                                      |                                      |                           |                                        |                  |                      |
| ご入金が完<br>なお支払方<br>※受付日の | こしませんと大会に参加で<br>法によっては入金確認まで<br>新しい順に最大5件の情報 | )<br>きません。<br>たち営業日程かかる<br>を表示しています。 | e-moshicom(イ<br>5場合がありますの | ー・モシコム)申(<br>)でご了承ください。                | し込み済みイ<br>。<br>• | ベントはこちら<br>ちっと見る(1件) |
| 大会開催<br>日               | 大会名                                          | 氏名                                   | 距離・表彰種目                   | 受付日/<br>問い合わせ番号                        | エントリ<br>-種別      | 申込状況                 |
| 2024年<br>3月31日          | 第33回ランナーズマラ<br>ソン<br>(大会詳細)                  | RUNNET 大郎<br>アップロード                  | 42.195km 一<br>般男子         | 2024年3月15日<br>C00090371794<br>(支払内容詳細) | 個人               | エントリー完了              |

③「編集する」ボタンをクリックしてください。
 ※編集期間中以外は 「編集する」ボタンは表示されません。
 ※一定期間を過ぎると登録済みの画像は削除されます。

| ナンバーカード/ | 証明書画像アップロード                                                                                                    |
|----------|----------------------------------------------------------------------------------------------------|
| 登録内容プレ   | Ĕユー                                                                                                    |
| 大会開催日    | 2024年3月31日                                                                                                    |
| 大会名      | 第33回ランナーズマラソン                                                                                                    |
| 距離・表彰種目  | 42.195km 一般男子                                                                                                    |
| 編集期間     | 2024年3月15日 0時00分 ~ 2024年3月30日 23時59分                                                                                                    |
|          |                                                                                                    |
| 登録画像1    |                                                                                                    |
|          | サンプル 登録済み画像                                                                                                    |
|          | 在籍証明書                                                                                                    |
|          | 1. 低水 •• ••                                                                                                    |
|          | 2. (07) % (20) € € € € € € € € € € € € € € € € € € €                                                                                                    |
|          |                                                                                                    |
|          | 5. 就用现何(10页) 完成店 > ( 20页●01●丁11● ●                                                                                                    |
|          | <ul> <li>6. 最空均衡</li> <li>●均●分~●↓●分</li> </ul>                                                                                                    |
|          | 7. 混进 ●●政                                                                                                    |
|          | <ol> <li>𝔅𝔅𝔅𝔅𝔅</li> <li>𝔅𝔅𝔅𝔅𝔅</li> <li>𝔅𝔅𝔅𝔅𝔅</li> <li>𝔅𝔅𝔅𝔅𝔅</li> <li>𝔅𝔅𝔅𝔅𝔅</li> <li>𝔅𝔅𝔅𝔅𝔅</li> <li>𝔅𝔅𝔅𝔅𝔅</li> <li>𝔅𝔅𝔅𝔅𝔅</li> <li>𝔅𝔅𝔅𝔅𝔅</li> <li>𝔅𝔅𝔅𝔅𝔅</li> <li>𝔅𝔅𝔅𝔅𝔅</li> <li>𝔅𝔅𝔅𝔅𝔅</li> <li>𝔅𝔅𝔅𝔅𝔅</li> <li>𝔅𝔅𝔅𝔅𝔅</li> <li>𝔅𝔅𝔅𝔅𝔅</li> <li>𝔅𝔅𝔅𝔅𝔅</li> <li>𝔅𝔅𝔅𝔅𝔅</li> <li>𝔅𝔅𝔅𝔅𝔅</li> <li>𝔅𝔅𝔅𝔅</li> <li>𝔅𝔅𝔅𝔅</li> <li>𝔅𝔅𝔅𝔅</li> <li>𝔅𝔅𝔅𝔅</li> <li>𝔅𝔅𝔅</li> <li>𝔅𝔅𝔅𝔅</li> <li>𝔅𝔅𝔅𝔅</li> <li>𝔅𝔅𝔅</li> <li>𝔅𝔅𝔅</li> <li>𝔅𝔅𝔅</li> <li>𝔅𝔅𝔅</li> <li>𝔅𝔅𝔅</li> <li>𝔅𝔅𝔅</li> <li>𝔅𝔅</li> <li>𝔅𝔅</li> <li>𝔅𝔅</li> <li>𝔅𝔅</li> <li>𝔅𝔅</li> <li>𝔅𝔅</li> <li>𝔅𝔅</li> <li>𝔅𝔅</li> <li>𝔅𝔅</li> <li>𝔅𝔅</li> <li>𝔅𝔅</li> <li>𝔅𝔅</li> <li>𝔅𝔅</li> <li>𝔅𝔅</li> <li>𝔅</li> <li>𝔅𝔅</li> <li>𝔅𝔅</li> <li>𝔅</li> <li>𝔅</li></ol> |
|          | 上記の表は、当社に在総していることを見用します。                                                                                                    |
|          | \$117.40010011                                                                                                    |
|          | 3.01客<br>带着风雪在地                                                                                                    |
|          | 300070 (10900) 110°0                                                                                                    |
|          | ● 新聞の 100<br>- 新聞の 100<br>- 作業など、代表問題に対して、● ● ● ● ● ● ● ● ● ● ● ● ● ●                                                                                                    |
|          |                                                                                                    |
|          |                                                                                                    |
|          |                                                                                                    |
|          |                                                                                                    |
|          |                                                                                                    |
|          | 戻る 編集する                                                                                                    |
|          |                                                                                                    |

④ 証明書画像は、「ファイルの選択」をクリックしてアップロードします。
 画像選択後「確認する」ボタンをクリックします。

| ナンバーカード/証明書画像アップロード<br>ナンバーカード/証明書画像編集<br>登録画像1                                                                                                    |                                                                                                    |
|----------------------------------------------------------------------------------------------------|----------------------------------------------------------------------------------------------------|
| Image: State State Stat | <ul> <li>■保護状</li> <li>※アップロードできる画像はファイル形式JPG、または、PNG、または、PDFです。</li> <li>※ファイル容量の上限は10MBです。</li> <li>● 曹操なし</li> <li>● 登録・変更</li> <li>ファイルの選択</li> <li>ファイルが選択さ</li> </ul> |

- ⑤ 「登録内容確認画面」で証明書画像を確認いただき、「登録する」ボタンをクリックします。
  - ※ アップロードできるできるファイル形式は JPEG・PDF です。
  - ※ ファイル容量の上限は 10MB です。

ファイルサイズの変更は「ファイル」「縮小」「リサイズ」などをキーワードに検索し、ご自分の 使いやすいアプリやソフトで行ってください。

| 以下を登録します                                                                                                    | 。よろしいですか。                           |
|----------------------------------------------------------------------------------------------------|-------------------------------------|
| サンブル                                                                                                    | 画像                                  |
| 在籍証明書                                                                                                    | 在籍証明書                               |
| 1. <i>I</i> £& ●● ●●                                                                                                    | 1, Its in AB                        |
| 2. 但用 東京都●●区●●ヶ前●●-●●                                                                                                    | 2. 但所 東京部 花ALS版 # 19 777            |
| <ol> <li>         年年月日</li></ol>                                                                                                    | <ol> <li>生作力日 昭和30年4月1日</li> </ol>  |
| <ol> <li>A. 入社年月日</li> <li>●●●●年●●月●●日</li> </ol>                                                                                                    | 4. 入社年月日 平成3年4月1日                   |
| 5. 就金地所(10%) 次級限っくば市●町町丁目● - ●<br>(2000) (2000) |                                     |
| 6、 就思知問 ●時●分~●時●分                                                                                                    |                                     |
|                                                                                                    | <ol> <li>所謂2F第 販売22 販売25</li> </ol> |
| or ordered to the order                                                                                                    |                                     |
| 上記の書は、当社に在籍していることを証明します。                                                                                                    | 上記の者は、当社に在居していることを証明します。            |
| 令和2年●●月●●日<br>証明者                                                                                                    | 1740/40/01 10<br>20495              |
| 幸業所否定地<br>汞成県つくび市●●町●丁目●-●                                                                                                    |                                     |
| 事業者の名称                                                                                                    | 事業者の名称<br>株式会社 栄充の限け線               |
| 株式会社 ●●<br>代表者名 代表取締役社に ●● ●● <i>社卿</i>                                                                                                    | 代表有名 代票税通知注意 未来 卷空 截部               |

- ⑥ 「登録済み画像」に表示され ていればアップロードが完了 しております。
- ※アップロード後は「登録済み 画像」に表示されます
  ※登録が終わると、プレビュー 画面に戻ります。
  ※編集期間中は繰り返し、登 録・変更ができます。

| 登録内容プレビュー                                                                                                    | -                                                                                   |                                                                                                    |  |  |
|----------------------------------------------------------------------------------------------------|-------------------------------------------------------------------------------------|----------------------------------------------------------------------------------------------------|--|--|
| 大会開催日                                                                                                    | 2024年3月31日                                                                          |                                                                                                    |  |  |
| 大会名                                                                                                    | 第33回ランナーズマラゾン                                                                       |                                                                                                    |  |  |
| 距離·表彰種田                                                                                                    | 42.195km 一般男子                                                                       | 42.195km 一般男子                                                                                                    |  |  |
| 編集期間                                                                                                    | 2024年3月15日 0時00分 ~                                                                  | 2024年3月15日 0時00分 ~ 2024年3月30日 23時59分                                                                                                    |  |  |
|                                                                                                    |                                                                                     |                                                                                                    |  |  |
| 登録商儲1                                                                                                    |                                                                                     |                                                                                                    |  |  |
| 1                                                                                                    | サンプル                                                                                | 型导流み再像                                                                                                    |  |  |
|                                                                                                    | 在籍証明書                                                                               | 在総訂明書                                                                                                    |  |  |
| 1         B           2         B           3         2           4         B           5         B           8         B           2 | 5.5         ●●. ●●.           14         16.8 ● ● ● ● ● ● ● ● ● ● ● ● ● ● ● ● ● ● ● | 1.         Б.К.         НЕ. А.Л.           2.         6-4/11         40100 4-01112           4.         Аляба (11)         70100 4-01112           4.         Аляба (11)         70100 4-01112           4.         Аляба (11)         70100 4-01112           4.         Аляба (11)         70100 4-01112           4.         Аляба (11)         70100 4-01112           4.         Аляба (11)         70100 4-01112           7.         Вид         10000           7.         Вид         10000           7.         Вид         10000           7.         Вид         10000           7.         Вид         10000           7.         Вид         10000           8.0000         10000         10000           9.00000         Вид         100000           1000000000000000000000000000000000000 |  |  |